$[]V,\mu, \notin \check{S}O\bullet"f \ ftfg \ ftfHf"fg \ ftf@fCf <, \stackrel{a}{=}\check{S}i"[, ^{3}, \hat{e}, \ddot{A}, \ e, \acute{e}fpfX, \ \mathcal{E}fffBf \ ftfNfgf\check{S}, \\ \delta\check{Z}w'\dot{e}, \mu, \ddot{U}, \\ \cdot \ B$ 

fCf"fXfg□[f<,Å,«,éŠO•"f\ftfg ftfHf"fg,Ì^ê——,ª•\ަ,³,ê,Ü,·□B

 $\textcircled{E} = [\dot{Y}_{f}Cf''_{f}X_{f}g_{f}(f^{,3},\hat{e},\ddot{A}, c, \acute{e}SO\bullet''_{f}f_{f}f_{f}f_{f},\dot{h}^{\hat{e}}, \dot{h}^{\hat{e}}, \dot{A}, \dot{L}, \dot{L}, \dot$ 

[□V,μ,¢ftfHf"fg ftf@fCf<,ÌfffBfŒfNfgfŠ] f{fbfNfX,ÅŽw'è,μ,½fffBfŒfNfgfŠ,Å□AftfHf"fg ftf@fCf<,ð'T,μ,Ü,·□B  $`I'\check{\sigma},\mu, {}^{1}\!\!/_{2}\Box V,\mu, \, \, \varphi\check{S}O\bullet "f \ ftfg \ ftfHf"fg, \\ \check{\sigma}fCf"fXfg \Box [f < ,\mu, \ddot{U}, \cdot \Box B$ 

$$\label{eq:constraint} \begin{split} & \hat{D}^{0}_{n}(h) = h^{0}_{n}(h) = h^{0}_{n}(h) \\ & \hat{D}^{0}_{n}(h) = h^{0}_{n}(h) \\ & \hat{D}^{0}_{n}(h) = h^{0}_{n}(h) \\ & \hat{D}^{0}_{n}(h) = h^{0}_{n}(h) \\ & \hat{D}^{0}_{n}(h) = h^{0}_{n}(h) \\ & \hat{D}^{0}_{n}(h) \\ & \hat{D}^{0}$$

^ó□ü□o—ĺ,ª□³,µ,,È,¢□ê□‡,ĺ□A,±,Ì<@"\,ð-³Œø,É,·,é,±,Æ,ª,Å,«,Ü,·□B-³Œø,É,·,é,Æ□ATrueType ftfHf"fg,ÌfffofCfX ftfHf"fg,Ö,Ì'uŠ·□AfhfLf...f□f"fg,̉;□',«,Æ□c□',«,ÌfXfLfff",È,Ç,Ì^ó□ü,Ì□Å"K‰»<@"\ ,ĺflft,É,È,è,Ü,·□B fn[[ftfg[[f" f]f‰[[[Ý'è,ð•\ަ,Ü,½,Í•Ï[]X,Å,«,Ü,·[]B

Žg—p,∙,éfefLfXfg,Ì•iŽ¿ (-§"x)

,ðŽw'è,μ,Ü,·□B'l'ð,Å,«,éflfvfVf‡f",Í□AfvfŠf"f^,É,æ,Á,Ä^Ù,È,è,Ü,·□B^ê"Ê,É□AŠ®□¬,μ,½fhfLf... f□f"fg,ð^ó□ü,·,é,É,Í [fŒf^□[•iŽ¿],ðŽg—p,μ□A‰⁰□',«,ð^ó□ü,·,é,É,Í [fhf‰ftfg•iŽ¿],ðŽg p,μ,Ü,·□B"K"x,È•iŽ¿,ÌfhfLf...f□f"fg,ð^ó□ü,·,é,É,Í□A[□€fŒf^□[•iŽ¿],ðŽg—p,μ,Ü,·□B

fvfŠf"f^,Ì‹@Ží,É,æ,Á,Ä□AfTf|□[fg,³,ê,é^ó□ü•iŽ¿,ÌflfvfVf‡f",Í^Ù,È,è,Ü,·□BfJf ‰□[ fvfŠf"f^,Ì'+,É,Í□A[•W□€f,□[fh] ,Æ [fvfŒf[f"fe□[fVf‡f" f,□[fh] ,ð'I'ð,Å,«,é,à,Ì,ª, ,è,Ü,·□B •W□€f,□[fh,Í□AfOf‰ftfBfbfNfX fCf□□[fW,̉º□',«,É"K,µ,Ä,¢,Ü,·□BfvfŒf[f"fe□[fVf‡f" f,□[fh,Å,Í□A□,‰æŽ¿,ÌfJf‰□[ fOf‰ftfBfbfNfX fCf□□[fW,ð□o—

$$\begin{split} & (, Å, «, Ü, \cdot \square Bfvf \check{S}f"f^, \dot{i}'+, \acute{E}, \dot{I} \square A^{\circ} \oplus ["u,"], \hat{e}, \frac{1}{2} fhfLf...f \square f"fg, \dot{i}'N - \frac{3}{4}"x, \acute{E} & e^{\dot{e}}, \dot{o} - ^, \dot{i}, \acute{e} RET (Resolution Enhancement Technology), \\ & \delta fTf | \square [fg, \mu, \ddot{A}, ¢, \acute{e}, \dot{a}, \dot{i}, \overset{a}{}, \dot{e} \square A[-\frac{3}{4}, \acute{e}, ¢] \square A['1] \square A[^{\tilde{A}}, ¢], \dot{E}, Ç, \dot{i} RET flfvfVf + f", \overset{a}{=} p^{\circ} O, \overset{a}{}, \acute{e}, \ddot{A}, \acute{e}, \ddot{U}, \cdot \square B \end{split}$$

^ó□u•iŽį,Æ^ó□u'¬"x,É,Í'¼□Ú"I,ÈŠÖŒW,ª, ,è□A^ó□u•iŽį,ð□,,,·,é,Ù,Ç□AfhfLf... f□f"fg,Ì^ó□u,É,©,©,鎞ŠÔ,Í'·,,È,è,Ü,·□B  $\label{eq:linear_linear_line$ 

fufbfNfŒfbfg<@"\,ð—LŒø,É,·,é,©,Ç,¤,©,ðŽw'è,μ,Ü,·□B—LŒø,É,μ,½□ê□‡,Í□A—pކ,Ì—¼-Ê,É 2 ,Â,Ìfy□[fW,ª,»,ê,¼,ꉡ,É•À,ñ,Å^ó□ü,³,ê,Ü,·□B ^ó□ü,Ì□Ú□×<@"\,ð-³Œø,É,μ,Ä,¢,é□ê□‡,Í□AfufbfNfŒfbfg<@"\,à-³Œø,É,È,è,Ü,·□B [^󎚕iŽ¿]□A[□o—ĺfgfŒfC],È,Ç□AŠefvfŠf"f^ŒÅ—L,Ì^ó□üflfvfVf‡f",ðަ,µ,Ü,·□B—~—p‰Â"\ ,ÈflfvfVf‡f",Ì□Ú□×,É,Â,¢,Ä,Í□AfvfŠf"f^,Ì′€□ìf}fjf...fAf<,ðŽQ□Æ,µ,Ä,,¾,³,¢□B fOfŒ[[ fXfP[[f<,ÌfffvfX,ðŽw'è,μ,Ü,·[B[]Å,à[],'¬,Éf]f‰[[^ó[ü,·,é,É,Í[]A[8 [F (fn[[ftfg[[f")] ,ðfNfŠfbfN,μ,Ü,·[B frfWflfX fOf‰ftfBfbfNfX,ð<sup>6</sup>[ü,·,é,É,Í[]A[256 [F (fn[[ftfg[[f")] ,ðfNfŠfbfN,μ,Ü,·[BftfHfgfOf‰ftfBfbfN fCf[][[fW,ð<sup>6</sup>(]ü,·,é,É,Í[]A[True Color (24 frfbfg)] ,ðfNfŠfbfN,μ,Ü,·[BfvfŠf"f<sup>,</sup><sup>a</sup>fTf|[[fg,μ,Ä,¢,é[ê]‡,É[A"']•,Å<sup>6</sup>(]ü,·,é,É,Í [f,fmfNf]] ,ðfNfŠfbfN,μ,Ü,·[B ‰æŽ¿,Æ<sup>6</sup>(]ü'¬"x,É,Í'¼[]Ú"I,ÈŠÖŒW,<sup>a</sup>, ,è,Ü,·[B[]F[]",<sup>a</sup>'½,¢,Ù,Ç[]AfhfLf...

f□f"fg,Ì^ó□ü,É,©,©,鎞ŠÔ,à'·,,È,è,Ü,·□B

Žg—p,·,éfvfŠf"f^,É,æ,Á,Ä,Í□A,±,ê,ç,ÌflfvfVf‡f",Ì^ê•",³fTf|□[fg,³,ê,Ä,¢,È,¢□ê□‡,à, ,è,Ü,·□B—~—p‰Â"\ ,ÈflfvfVf‡f",Ì□Ú□×,É,Â,¢,Ä,Í□AfvfŠf"f^,Ì'€□ìf}fjf...fAf<,ðŽQ□Æ,μ,Ä,,¾,³,¢□B fvfŠf"f^,ÉfCf"fXfg□[f<,³,ê,Ä,¢,éftfHf"fg fJ□[fgfŠfbfW,ðŽw'è,μ,Ü,·□B

fvfŠf"f^ fn□[ftfg□[f",Ü,½,ĺfVfXfef€ fn□[ftfg□[f",Ì,Ç,¿,ç,ðŽg p,·,é,©,ðŽw'è,µ,Ü,·□B'½□",Ì□F'²,ª~A'±"I,ɕω»,·,éfCf□□[fW,ðŠÜ,ÞfhfLf... f□f"fg,ð^ó□ü,·,é□ê□‡,Í□A[fVfXfef€ fn□[ftfg□[f"],ðfNfŠfbfN,·,é,±,Æ,É,æ,è□A^ó□ü'¬"x,ð□ã,°,é,± ,Æ,ª,Å,«,é□ê□‡,ª, ,è,Ü,·□B fn[[ftfg[[f",Ì[]Ý'è,ð•\ަ,Ü,½,Í•Ï[]X,Å,«,Ü,·[]B

ftfH□[f€,ÆfgfŒfC,ÌŠ,,,è"-,Ä,Ì^ê——,ð•\ަ,μ,Ü,·□B

'½,,ÌfvfŠf"f^,Å,Í□A□ã•"fgfŒfC,â‰<sup></sup>•"fgfŒfC,È,Ç□A•;□",Ì‹<Žt•û-@,ªfTf|□[fg,³,ê,Ä,¢,Ü,·□B pŽtfTfCfY,Æ—]"',ð'è<`,·,éftfH□[f€,ð□A,»,ê,¼,ê,ÌfvfŠf"f^,Ì‹<Žt•û-@,ÉŠ",è"-,Ä,é,±,Æ,ª,Å,«,Ü,·□BftfH□[f€, ,ª‹<Žt•û-@,É"K□‡,·,ê,Î□Afvf□fOf‰f€,©,ç^ó□ü,·,é,Æ,«,É□A,»,ÌftfH□[f€,ð'l'ð,Å,«,Ü,·□BftfH□[f€,ªŠ",è"-,Ä,ç,ê,½‹<ŽtfgfŒfC,©,ç^ó□ü,³,ê,Ü,·□B —pކ,ÆfgfŒfC,ÌŠ",è"−,Ä,ð•\ަ,μ,Ü,·□BftfH□[f€,ð"Á'è,ÌfgfŒfC,ÉŠ",è"−,Ä,é,Æ□AftfH□[f€ ,ð^ó□ü,·,é,Æ,«,É□í,É,»,ÌfgfŒfC,ªŽg—p,³,ê,Ü,·□B fvfŠf"f^,É"<□Ú,³,ê,Ä,¢,éf□f,fŠ,Ì—Ê,ð∙\ަ,μ,Ü,·□B

fR□[fhfy□[fW 1252 ^ÈŠO,ÌfVfXfef€,Å^ó□ü,Å,«,é,æ,¤,É,·,é,©,Ç,¤,©,ðŽw'è,µ,Ü,·□B,± ,ÌflvfVf‡f",Í•Ä□'ŠO,ÌfvfŠf"f^,ÅŽg—p,Å,«□AfvfŠf"f^ "<□Ú (PostScript) ftfHf"fg,ð-³Ž<,µ□ATrueType ftfHf"fg,ðŽg—p,·,é,æ,¤,ÉfvfŠf"f^,ÉŽwަ,µ,Ü,·□B fvfŠf"f^,ª^ó[]ü,ðŠJŽn,·,é'O,É[]AfvfŠf"f^,Ìf[]f,fŠ"à,É^ó[]üfy[][fW,ð[]ì[]¬,·,é,æ,¤,ÉŽw'è,µ,Ü,·[]B,± ,ÌflfvfVf‡f",ð'l'ð,·,é,Æ[]AfvfŠf"f^,É[]\•ª,Èf[]f,fŠ,ª"<[]Ú,³,ê,Ä,¨,è[]A•¡ŽG,Èfy[][fW,Å,àŠ®'S,É^ó[]ü,³,ê,é,± ,Æ,ª•Û[]Ø,³,ê,Ü,·[]B fvfŠf"f^,ÌŠO•"ftfHf"fg,ðfCf"fXfg□[f<,Ü,½,ĺ□í□œ,Å,«,Ü,·□BŠO•"ftfHf"fg,É,ĺf\ftfg ftfHf"fg,âfJ□[fgfŠfbfW ftfHf"fg,ª, ,è,Ü,·□BftfHf"fg,ÌŒ`Ž®,ðŠm"F,·,é,É,Í□AftfHf"fg,Ìf}fjf...fAf<,ðŽQ□Æ,µ,Ä,,¾,³,¢□B ftfHf"fg,Ì'ã'Ö•\,ð•\ަ,µ,½,è□ATrueType ftfHf"fg,©,çfvfŠf"f^ ftfHf"fg,Ö,Ìf}fbfsf"fO,ð•Ï□X,·,é,Æ,«,ÉfNfŠfbfN,µ,Ü,·□B TrueType ftfHf"fg,ÌflfvfVf‡f",ðŽw'è,μ,Ü,·□BfvfŠf"f^ ftfHf"fg,ðŽg—p,·,é'ã,í,è,É□ATrueType ftfHf"fg (f\ftfg ftfHf"fg) ,ðf\_fEf"f□□[fh,μ,Ä^ó□ü,·,é,É,Í□A[Don't Substitute] (Šù'è'I) ,ðfNfŠfbfN,μ,Ü,·□BTrueType ftfHf"fg,ðŠÜ,ÞfhfLf...f□f"fg,ð^ó□ü,·,é,Æ,«,É TrueType ftfHf"fg,ðfvfŠf"f^ ftfHf"fg,É'uŠ·,·,é,É,Í□AftfHf"fg-¼,ðfNfŠfbfN,μ,Ü,·□B fvfŠf"f^,ÉfCf"fXfg□[f<,Å,«,éfvfŠf"f^ f□f,fŠ,â••">ftfB□[f\_,È,Ç□AfvfŠf"f^ŒÅ—L,Ì^ó□üflfvfVf‡f",Ì^ê——,ð•\ ަ,µ,Ü,·□B—~—p‰Â"\,ÈflfvfVf‡f",Ì□Ú□×,É,Â,¢,Ä,Í□AfvfŠf"f^,Ì'€□Ìf}fjf...fAf<,ðŽQ□Æ,µ,Ä,,¾,3,¢□B  $fWf\sharpfu\_S EafR\_[fh,\delta]_{\_}, ., é, ©, C, x, ©, \delta Z w'è, \mu, Ü, .]B, ±, J Wf\sharpfu\_S EafR\_[fh, I]A, ./2, Æ, |, I]AfhfLf... f]f"fg, I]æ"ª, â]I'[, ÉfŠfZfbfg fR][fh (Ctrl + D), \delta'C, & A, \mu, ./2, è]APJL (Printer Job Language : fvfŠf"f^fVf\sharpfuE34 Eê) fRf}f"fh, \delta'-]M, \mu, ./2, è, ., é, à, I, A, .]BAppleTalk f][[fg, É^{0}]ü, ., é]ê]‡, I]A[, ¢, ¢, ], , \deltafNfŠfbfN, \mu, Ü, .]B$ 

^ó□ü,μ,½fhfLf...f□f"fg,ð□o—ĺ,∙,éfgfŒfC,ðŽw'è,μ,Ü,·□B

Windows ,Ì•¶ŽšfZfbfg,ð□AŽw'è,³,ê,½fR□[fh fy□[fW,Ì•¶ŽšfZfbfg,ɕϊ·,µ,Ä^ó□ü,µ,Ü,·□BŽw'è,³,ê,½fR□[fh fy□[fW,Ì•¶ŽšfZfbfg,ÌfGfXfP□[fv fR□[fh,Í•Ï□X,Å,«,Ü,¹,ñ□B